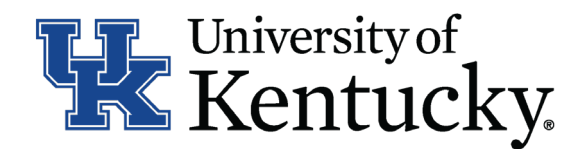

## **Quick Guide for Posting Staff Positions**

The **Staff position** type is used to submit a request to Compensation for the following:

- Create and post a new position
- Modify a current position
  - Update (with or without posting)
  - Reevaluation (with or without posting)

## Checklist for Creating a Hiring Proposal:

- □ 1. Log into the system and select Search Coordinator role (on the Applicant Tracking side of the system).
- □ 2. Select **"Staff"** category listed under the Posting menu/tab.
- □ 3. Locate the posting you would like to view and click on the Job Title.
- □ 4. Click the "Applicants" tab to obtain the list of individuals who have applied.
- □ 5. Click on the applicant's name to view their application form.
- 6. Once you select a person you would like to fire, Initiate Hiring Proposal by viewing the application and clicking Take Action on Job Application.
- 7. Select the applicant status of "Initiate Hiring Proposal" then select an Employment User and click "Submit" to finalize a status change.
- □ 8. A green heading will appear if your applicant status was successfully changed.